## ● 忘記密碼

- 1. 攜帶相關身分證件(學生證、工作證、身分證...等),至耕書樓六樓 8607 洽詢。
- 2. 將相關證件傳真至(04)2239-5970,並電洽(04)2239-1647,分機 6430、6432、6439 確認。
- 3. 將相關證件郵寄到 x0103@ctust.edu.tw,並在信件主旨打上"申請還原密碼"。

## ● 修改密碼及忘記密碼提示設定

1. 登入 EIP

| 💮 中 遵                                                                                                    | 是科技大學                                                                                                    | 認識中臺 行                | 政單位 教學單位 招                                                                                                    | 生資訊新生專區防疫                                                                                                    | Q<br>專區                                 |
|----------------------------------------------------------------------------------------------------|----------------------------------------------------------------------------------------------------|-----------------------|----------------------------------------------------------------------------------------------------|----------------------------------------------------------------------------------------------------|-----------------------------------------|
| 未來學生 在校生 教                                                                                                    | 双職員 校友 訪客 防疫日誌與健康團                                                                                                    | 聲明系統                  |                                                                                                    | E                                                                                                    | EIP登入                                   |
| <ul><li>()</li><li>()</li></ul> | 中 臺 科 技 大 學<br>mail Taux<br>輸入帳號密碼<br>帳號 = 學號<br>密碼第一次登<br>人設定』                                                                                                    | • 職員代號<br>·入為身份證字號    | 使<br>帳號:<br>空碼:<br>脸證碼:<br>② <u>定記室碼?</u>                                                                                                    | <sup>2</sup> 用者登入                                                                                                    |                                         |
| 使量料:<br>Central Taiwan University of                                                                                                    | 技大學<br>Science and Technology<br>資訊人口線                                                                                                    |                       | <i>敢性   専田系法   在</i> 始東西                                                                                                    | 行軍廠」總路文社士「討論面」                                                                                                    | ■ 人 記字 - 奈 田 -                          |
|                                                                                                    | 友清章<br>友清章<br>章 ▲ 校長 → 圖書資訊處 → 圖書<br>「長新<br>」<br>「現<br>新<br>」                                                                                                    |                       | 10・2 和子の会社     10・2 和子の会社     10・2 和子の会社 | 公佈<br>七次嚴重特殊傳染性肺炎防疫應變會<br>ポ分享區<br>校內防毒-2021.htm - 電鮮中心文件<br>電費・10付・會計室文件分享區<br>水費 - 2.pdf - 會計室文件分享區<br>水費 - 2.pdf - 會計室文件分享區<br>水費 - 1.pdf - 會計室文件分享區 | ★ 1 C C C C C C C C C C C C C C C C C C |
| 3. 修改 EIP 领                                                                                                    | 密碼                                                                                                    |                       |                                                                                                    |                                                                                                    |                                         |
| 密碼和登入設定<br>密碼是帳戶的第一道所<br>登入時傳送單次使用型<br>樣一來,即使有人竊問<br>注意:系統會先驗證習<br>密碼設定 →                                                                                                    | 昇障。您也可以設定兩步驟驗證,讓<br>容碼到您的手機,為帳戶增添多一層佔<br>取密碼,也無法順利登入您的帳戶。<br>密碼,才繼續進行變更設定。<br>上來變更於 2021年6月29日上午                                                                                                    | 系統在您<br>呆護。這<br>10:43 |                                                                                                    |                                                                                                    |                                         |
| ▶ 點選上⇒                                                                                                    | 文變更於 XXXX 年 X 月                                                                                                    | ∃ X ⊟                 |                                                                                                    |                                                                                                    |                                         |
| <b>身分驗證</b><br>要繼續操作,<br>密碼<br>請輸入您的習                                                                                                    | ★ 新示表 新聞 不可能  第二、  第二、 |                       |                                                                                                    |                                                                                                    |                                         |

▶ 出現身分驗證視窗後輸入原密碼按"下一步"

| 請選用高強度密碼;變更密碼後,系統會將你登出全;                                        |  |  |  |  |
|-----------------------------------------------------------------|--|--|--|--|
| 請選用高強度密碼;變更密碼後,系統會將你登出全部裝置(包括手機)。屆時您必須在所有裝置上輸入新密碼,才<br>能重新登入帳戶。 |  |  |  |  |
| 新密碼<br>請輸入您要的新密碼                                                |  |  |  |  |
| 確認新密碼                                                           |  |  |  |  |
| 請再輸入一次新密碼                                                       |  |  |  |  |

- ▶ 出現個人密碼設定視窗後,輸入新密碼與確認新密碼後按下"修改密碼"。
- 4. 設定忘記密碼提問及回答

|   | 聯絡電話   |               |                                           |   |
|---|--------|---------------|-------------------------------------------|---|
|   | 聯絡住址   |               |                                           |   |
|   | 辦公室電話  |               | 6432                                      |   |
|   | 行動電話   |               |                                           |   |
| ſ | 忘記密碼提問 | <b>(</b> 不公開) | 請選擇                                       | • |
|   | 忘記密碼回答 | <b>(</b> 不公開) |                                           |   |
|   | 單位代號   |               | A0100_01,B0100_01,X0200_01,X0200_03,X0203 |   |
|   |        |               | 儲存                                        |   |
|   |        |               |                                           |   |

▶ 於個人資料框部分輸入忘記密碼提問及忘記密碼回答,然後點選儲存。